# SAMSUNG

Galaxy SmartTag Galaxy SmartTag+

# USER MANUAL

EI-T5300 EI-T7300

05/2021. Rev.1.2

www.samsung.com

# Começar

## Acerca da Galaxy SmartTag/SmartTag+

A Galaxy SmartTag/SmartTag+ é um dispositivo que pode ser colocado em coleiras de animais de estimação ou em objetos, de modo a impedir que estes se percam e como forma de monitorizar a respetiva localização. Também é possível iniciar funcionalidades de automatização através da tecla da SmartTag.

Associe uma SmartTag ao seu dispositivo móvel através da aplicação SmartThings para verificar a localização do dispositivo ou obter informações acerca do local onde perdeu o seu dispositivo.

## Leia primeiro

Leia atentamente o presente manual antes de utilizar o dispositivo para assegurar uma utilização segura e correta.

- · As descrições baseiam-se nas definições padrão do dispositivo.
- Alguns conteúdos podem diferir do seu dispositivo, dependendo da região, da operadora, das especificações do modelo ou do software do dispositivo.
- O software, as fontes sonoras, os papéis de parede, as imagens e outros conteúdos multimédia fornecidos com este dispositivo são licenciados para utilização limitada. A extração e utilização destes materiais para efeitos comerciais ou outras finalidades constitui uma infração das leis de copyright. Os utilizadores são inteiramente responsáveis pela utilização ilegal destes conteúdos multimédia.
- As aplicações predefinidas que são fornecidas juntamente com o dispositivo estão sujeitas a atualizações e poderão ser descontinuadas sem aviso prévio. Caso tenha questões acerca de uma aplicação fornecida com o dispositivo, contacte um Centro de Assistência Samsung.
- Modificar o sistema operativo do dispositivo ou instalar softwares de fontes não oficiais pode provocar um mau funcionamento do dispositivo, bem como danos ou perda de dados. Estas ações são violações do seu contrato de licença da Samsung e irão anular a sua garantia.
- Não utilize a SmartTag em ambientes com altas temperaturas ou perto do fogo.
- · Não engula nem desmonte as pilhas. Perigo de queimaduras químicas.
- Este produto contém uma pilha-botão. Não engula a pilha. Engolir a pilha poderá resultar em queimaduras internas graves apenas em 2 horas e em casos mais graves pode até levar à morte.

- Mantenha as pilhas fora do alcance das crianças. Se o compartimento das pilhas não fechar em segurança, pare de utilizar o produto e mantenha-o fora do alcance das crianças. Se suspeita que as pilhas possam ter sido engolidas ou inseridas dentro de alguma parte do corpo, procure assistência médica imediatamente.
- Este produto inclui algum software open source/gratuito. Para consultar as instruções de visualização da licença open source, visite a página web da Samsung (opensource.samsung.com).
- A utilização de dispositivos móveis em aviões ou navios pode estar sujeita a diretrizes e restrições federais e locais. Verifique junto das autoridades competentes e siga sempre as instruções da tripulação sobre quando e como pode utilizar o dispositivo. (EI-T7300)

#### Ícones indicadores

- Atenção: situações possíveis de causar ferimentos em si ou noutras pessoas
- **Cuidado**: situações possíveis de causar danos no seu dispositivo ou noutro equipamento
- Informação: notas, dicas de utilização ou informação adicional

## Descrição do dispositivo

## Conteúdo da embalagem

- SmartTag
- · Manual de consulta rápida
- Os itens fornecidos com a SmartTag e quaisquer acessórios disponíveis podem variar dependendo da sua região ou operadora.
  - Os itens fornecidos foram criados apenas para o seu dispositivo, pelo que poderão ser incompatíveis com outros dispositivos.
  - A aparência e as especificações podem ser alteradas sem qualquer aviso prévio.
  - Poderá adquirir acessórios adicionais para o seu dispositivo num distribuidor oficial Samsung. Certifique-se de que são compatíveis com o seu dispositivo antes de os adquirir.
  - Utilize apenas acessórios recomendados pela Samsung. O mau funcionamento causado pelo uso de acessórios não aprovados não é coberto pelo serviço de garantia.
  - A disponibilidade de todos os acessórios está sujeita a alteração dependendo inteiramente das empresas que os fabricam. Para mais informação sobre a disponibilidade dos acessórios, consulte a página web da Samsung.

Começar

## Descrição do dispositivo

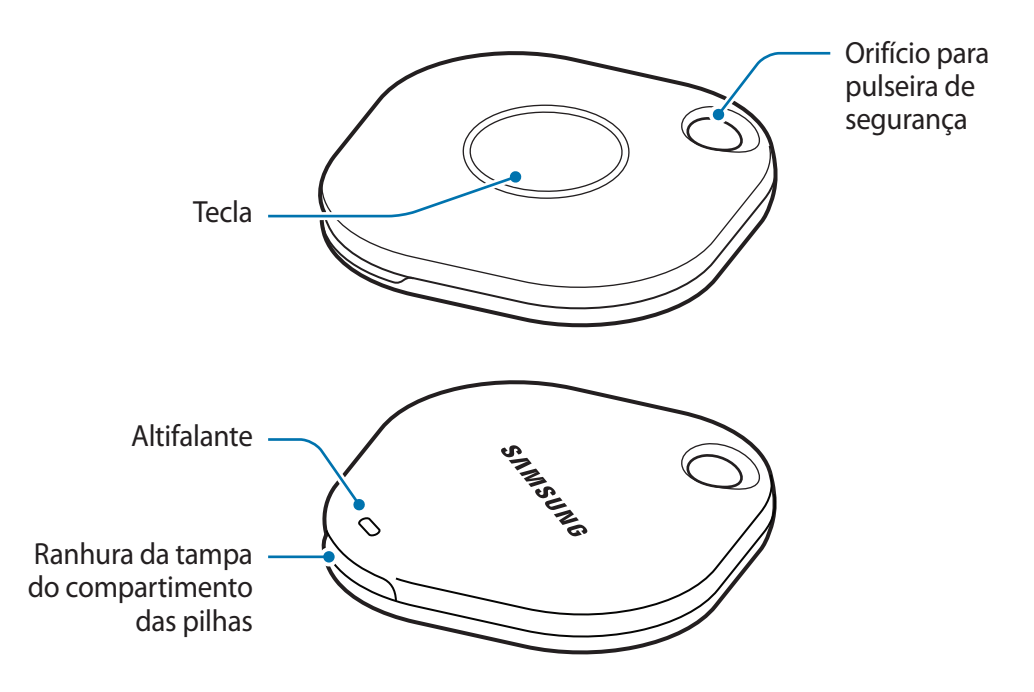

#### Tecla

| Tecla | Função                                                                                                    |
|-------|----------------------------------------------------------------------------------------------------|
| Tecla | <ul> <li>Prima para desativar o som das notificações de alerta da SmartTag<br/>sempre que esta emitir um alerta.</li> </ul> |
|       | <ul> <li>Prima a tecla duas vezes para localizar o dispositivo móvel associado<br/>à SmartTag.</li> </ul>                   |
|       | <ul> <li>Prima ou prima sem soltar para iniciar a funcionalidade de<br/>automação definida pelo utilizador.</li> </ul>      |

## Substituir uma pilha

1 Abra a tampa do compartimento das pilhas utilizando uma moeda na ranhura de abertura.

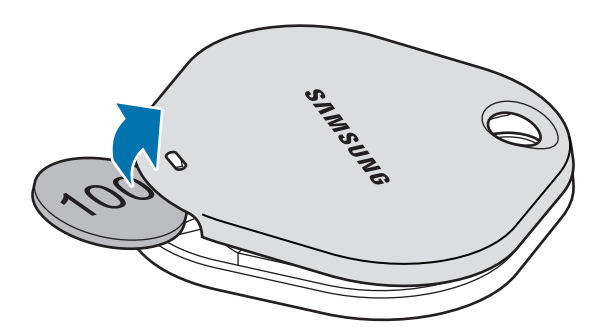

2 Insira a pilha com o terminal positivo corretamente alinhado com o símbolo + no interior da SmartTag.

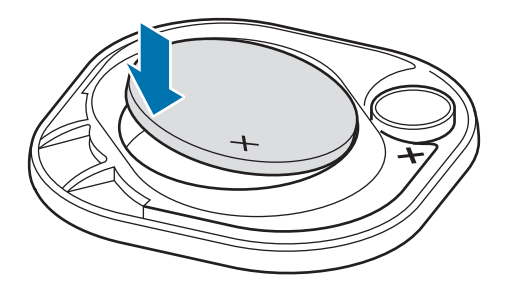

- 3 Coloque a tampa do compartimento das pilhas na SmartTag e prima-a até encaixar com um clique.
- Durante a substituição da pilha, tenha especial cuidado para não magoar o seu dedo ou a sua unha ao abrir a tampa do compartimento das pilhas.
- Quando a pilha estiver gasta, substitua-a.
  - Não recarregue a pilha fornecida.

# Antes de utilizar a SmartTag

## Instalar a aplicação SmartThings no dispositivo móvel

Antes de utilizar uma SmartTag, deverá instalar a aplicação SmartThings no seu dispositivo móvel. Dependendo do seu dispositivo móvel, pode transferir a aplicação SmartThings dos seguintes locais:

- Dispositivos móveis Samsung Android: Galaxy Store, Play Store
- Não é possível instalar a aplicação SmartThings em dispositivos móveis que não suportem a sincronização de SmartTags. Certifique-se de que o dispositivo móvel é compatível com SmartTags.
  - Tem de registar e iniciar sessão na sua conta da Samsung para utilizar a aplicação SmartThings.

## Associar SmartTags a um dispositivo móvel

- Inicie a aplicação SmartThings no seu dispositivo móvel.
   Atualize a aplicação SmartThings para a versão mais recente.
- 2 Prima a tecla na SmartTag.A SmartTag emitirá um som e ficará ativada.
- 3 Quando for apresentada no seu dispositivo móvel a janela pop-up a informá-lo de que a sua SmartTag foi detetada, toque em Adicionar agora. Se a janela pop-up para associar a SmartTag não for apresentada, selecione + → Dispositivo → Tag/Tracker.
- Siga as instruções no ecrã para concluir a ligação.
   Quando a associação for concluída, a sua SmartTag será apresentada na lista de dispositivos da aplicação SmartThings.
- 5 No ecrã da aplicação SmartThings, toque em SmartThings Find para descarregar plug-ins adicionais. Quando a transferência estiver concluída, a localização atual do dispositivo será apresentada no mapa.

#### Associar SmartTags através da leitura do código QR

Também pode associar uma SmartTag ao seu dispositivo móvel ao ler o respetivo código QR.

- 1 Inicie a aplicação **SmartThings** no seu dispositivo móvel.
- 2 Selecione  $+ \rightarrow$  Dispositivo  $\rightarrow$  Digitalizar cód QR para ler o código QR na embalagem.
- 3 Siga as instruções no ecrã para concluir a ligação. Após a conclusão da associação, a SmartTag é apresentada na lista de dispositivos da aplicação SmartThings.
- 4 No ecrã da aplicação SmartThings, toque em **SmartThings Find** para descarregar plug-ins adicionais. Quando a transferência estiver concluída, a localização atual do dispositivo será apresentada no mapa.
- Se estiver a registar uma SmartTag pela primeira vez, o processo de registo poderá demorar mais algum tempo, dependendo do seu ambiente. Poderá ser necessário tentar 2 a 3 vezes antes de conseguir concluir o registo com êxito.
  - As funcionalidades suportadas podem variar, dependendo do seu dispositivo móvel e da versão do software.
  - Só poderá utilizar o SmartThings Find em dispositivos móveis Samsung com Android 8.0 ou posterior, bem como em dispositivos móveis Samsung compatíveis com a funcionalidade Localizar o meu telemóvel.
  - A SmartTag é um dispositivo de comunicação sem fios e o seu desempenho poderá ser afetado se estiver a utilizar vários dispositivos ligados em simultâneo.

# Utilizar a SmartTag

## Ver a localização de uma SmartTag

Pode visualizar remotamente a localização da sua SmartTag a partir da aplicação SmartThings no seu dispositivo móvel e encontrar a respetiva localização através da emissão de um som de notificação na SmartTag.

1 Inicie a aplicação SmartThings no seu dispositivo móvel.

 $\mathbb{V}$ 

2 Toque no cartão da sua SmartTag e, em seguida, toque em Ver mapa. Em alternativa, toque em SmartThings Find.

A localização atual do dispositivo será apresentada no mapa.

- A localização da SmartTag é baseada nos resultados do posicionamento GPS e Wi-Fi do dispositivo móvel associado à SmartTag ou do dispositivo móvel Android mais próximo e, por vezes, podem ocorrer erros devido ao ambiente ou a falhas no GPS.
  - Se a localização atual da SmartTag não for apresentada, isto significa que a bateria da SmartTag está descarregada ou que não foi detetada por um dispositivo móvel Android que consiga verificar as informações de localização da SmartTag. Ative a funcionalidade associada para receber notificações sobre as informações de localização da SmartTag.
  - O tempo de utilização da SmartTag poderá variar, consoante o ambiente do utilizador e o padrão de utilização.
  - A funcionalidade de banda ultralarga (UWB) poderá não estar disponível dependendo da região.

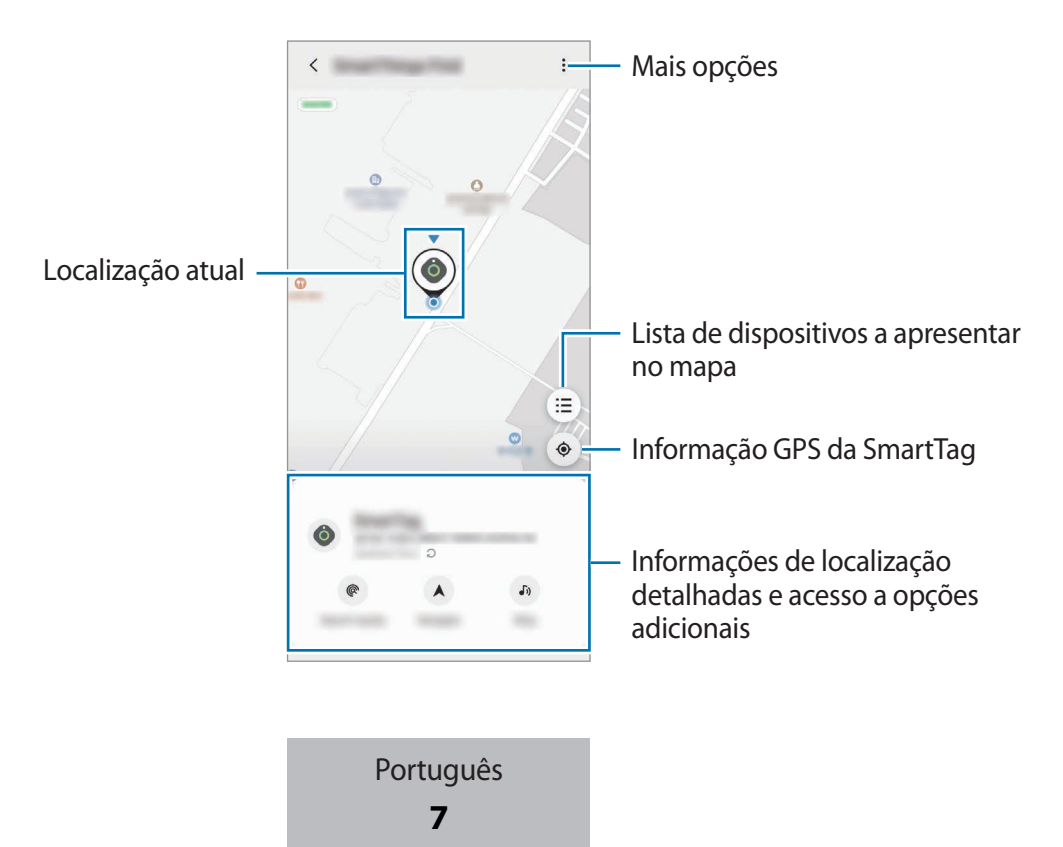

# Procurar a localização da SmartTag através de uma notificação sonora

Pode encontrar a localização da SmartTag ao acionar a emissão de um som de notificação.

- 1 Inicie a aplicação **SmartThings** no seu dispositivo móvel.
- 2 Toque em SmartThings Find.
- 3 Toque em Anel → Iniciar.
   A notificação de alertas da SmartTag é reproduzida.

Para desativar o som de notificação, siga as instruções no ecrã para desativar as notificações, ou prima uma vez a tecla da SmartTag.

## Procurar a localização da SmartTag através da intensidade do sinal

Pode encontrar a localização da sua SmartTag através da deteção da respetiva intensidade do sinal.

- 1 Inicie a aplicação SmartThings no seu dispositivo móvel.
- 2 Toque em SmartThings Find  $\rightarrow$  Procurar próximo.

É apresentado o ecrã com o sinal da SmartTag que está a procurar. Quanto mais próximo estiver da localização da SmartTag que está a procurar, mais forte ficará a intensidade do sinal indicada no ecrã.

Pode acionar o som da notificação de alerta da SmartTag tocando em 🐠.

### Procurar a localização da SmartTag através do efeito de RA (EI-T7300)

Pode encontrar a localização da SmartTag ao utilizar funcionalidades relacionadas com RA.

- 1 Inicie a aplicação **SmartThings** no seu dispositivo móvel.
- 2 Toque em SmartThings Find  $\rightarrow$  Procurar próximo  $\rightarrow$  Localizar com a câmara.
- 3 Analise a área próxima.

Se a sua SmartTag estiver próxima, o efeito de RA vai aparecer na localização da SmartTag que está à procura.

Pode acionar o som da notificação de alerta da SmartTag tocando em 🔊.

 $\mathbb{Z}$ 

# Obter orientações sobre a localização da SmartTag

Se perder a sua SmartTag ou se esta estiver longe de si, poderá ser direcionado para o local onde se encontra a SmartTag.

- 1 Inicie a aplicação SmartThings no seu dispositivo móvel.
- 2 Toque em SmartThings Find  $\rightarrow$  Navegar.

Serão então apresentadas as direções para o local em que se encontra a SmartTag.

Se não tiver uma aplicação de navegação compatível instalada no seu dispositivo móvel, comece por instalar a aplicação pretendida a partir da lista de aplicações compatíveis para obter as direções.

# Encontrar dispositivos móveis

Se não conseguir encontrar o seu dispositivo móvel perto de si, a SmartTag pode ajudá-lo a encontrá-lo. Prima duas vezes a tecla de ação da SmartTag.

O dispositivo móvel associado à SmartTag emitirá o seu tom de toque.

Para desativar o tom de toque no seu dispositivo móvel, siga as instruções apresentadas no ecrã.

- Esta funcionalidade não está disponível se a SmartTag e o dispositivo móvel não estiverem associados.
  - Esta funcionalidade está disponível quando a funcionalidade Permitir que a Tag localize o seu dispositivo estiver ativada.

# Utilizar a funcionalidade de automatização

Quando a SmartTag é associada a um dispositivo móvel, pode iniciar a funcionalidade de automatização ao premir ou premir sem soltar a tecla da SmartTag.

- 1 Inicie a aplicação SmartThings no seu dispositivo móvel.
- 2 Após tocar no cartão da sua SmartTag, selecione uma opção em Utilizar botão para automatismos.
- 3 Toque em + e siga as instruções apresentadas no ecrã para adicionar uma ação. Ao premir ou premir sem soltar a tecla da SmartTag, a ação de automatização que definiu será executada.

#### Gerir as funcionalidades de automatização

Inicie a aplicação **SmartThings** no seu dispositivo móvel, toque no cartão da sua SmartTag e, em seguida, selecione uma opção em **Utilizar botão para automatismos**. A ação de automatização que adicionou é apresentada.

Para editar uma ação, toque na ação que pretende editar, edite os detalhes e, em seguida, toque em Guardar  $\rightarrow$  Guardar.

Para eliminar uma ação, toque em 🛑 junto à ação que pretende eliminar.

# **Configurar a SmartTag**

## Adicionar ao ecrã Início

Se utilizar a SmartTag com frequência, pode executá-la diretamente a partir de um atalho no ecrã Início do seu dispositivo móvel.

- 1 Inicie a aplicação SmartThings no seu dispositivo móvel.
- 2 Toque no cartão da sua SmartTag.
- 3 Toque em  $\rightarrow$  Editar  $\rightarrow$  Adicionar ao Ecrã principal.
- 4 Toque sem soltar no ícone no ecrã ou toque em **Adicionar**. O atalho será adicionado ao ecrã inicial do seu dispositivo móvel.

## Configurar dispositivos a apresentar no mapa

Pode escolher quais os dispositivos que pretende apresentar no mapa SmartThings Find.

- 1 Inicie a aplicação **SmartThings** no seu dispositivo móvel.
- 2 Toque em SmartThings Find → (Ξ) → → Mostrar/ocultar dispositivos. Serão apresentadas a sua SmartTag e uma lista com todos os dispositivos adicionados a Encontrar o meu telemóvel na sua conta Samsung.
- 3 Selecione um dispositivo para apresentar no mapa SmartThings Find e, em seguida, toque em **Guardar**.

## Definições gerais

Pode ver as informações relacionadas com a SmartTag e alterar várias definições.

- 1 Inicie a aplicação SmartThings no seu dispositivo móvel.
- 2 Toque no cartão da sua SmartTag.

#### Estado

Pode ver o estado da localização da SmartTag.

Toque em Ver mapa para ver as informações detalhadas acerca da SmartTag.

#### Permitir que tag localize disp.

Se não conseguir encontrar o seu dispositivo móvel perto de si, a SmartTag irá ajudá-lo a encontrá-lo. Toque no interruptor para o ativar. Consulte Encontrar dispositivos móveis para obter mais informações.

#### Utilizar botão para automatismos

Quando a SmartTag é associada a um dispositivo móvel, pode iniciar a funcionalidade de automatização ao premir ou premir sem soltar a tecla da SmartTag. Consulte Utilizar a funcionalidade de automatização para obter mais informações.

#### Volume

Ajusta o volume da SmartTag.

Toque em **Volume** para selecionar a opção pretendida. Também pode tocar em **>** para que a SmartTag emita uma notificação sonora.

#### Tom de toque

Altere o som da notificação emitida pela SmartTag quando procurar pela respetiva localização.

Toque em Tom de toque para selecionar o som de notificação pretendido.

#### Bateria

Pode ver o nível da pilha da SmartTag. Também pode ver as informações da pilha ao tocar em 🕕.

Português 12

## Editar

Toque em  $\bullet \rightarrow \mathbf{Editar}$ .

#### Editar o nome de uma SmartTag

Pode verificar a localização e a divisão onde a sua SmartTag está definida, bem como alterar o respetivo nome.

Após alterar o nome da SmartTag, toque em Guardar.

#### Adicionar ao Ecrã principal

Se utilizar a SmartTag com frequência, pode executá-la diretamente a partir de um atalho no ecrã Início do seu dispositivo móvel.

Toque em Adicionar ao Ecrã principal. Consulte Adicionar ao ecrã Início para obter mais informações.

#### Eliminar dispositivo

Para registar uma SmartTag noutra conta Samsung, terá de a eliminar primeiro.

Toque em Eliminar dispositivo. A SmartTag será reposta.

# **Configurar o SmartThings Find**

Pode alterar várias definições relacionadas com o SmartThings Find.

- 1 Inicie a aplicação SmartThings no seu dispositivo móvel.
- 2 Toque em SmartThings Find  $\rightarrow \bullet \rightarrow \bullet$  Definições.

#### Permitir que os dispositivos sejam encontrados

Pode selecionar o dispositivo que pretende encontrar e alterar as respetivas definições com o SmartThings Find.

#### Encriptar localização offline

Quando envia informações de localização da sua SmartTag para a funcionalidade Encontrar o meu telemóvel através de outro dispositivo, pode encriptar a localização da sua SmartTag, para maior segurança.

Toque no interruptor do dispositivo na lista para o qual pretende encriptar as informações de localização e, em seguida, siga as instruções no ecrã para encriptar as informações de localização.

Português 13

#### Aplicação de navegação

Pode definir e descarregar a aplicação de navegação predefinida para utilizar nas orientações até ao local em que a SmartTag se encontra.

# Ajuda

Veja informações de ajuda para saber como utilizar a SmartTag e para ver as informações relacionadas.

- 1 Inicie a aplicação **SmartThings** no seu dispositivo móvel.
- 2 Toque no cartão da sua SmartTag.
- 3 Toque em  $\rightarrow$  Ajuda.

## Informação sobre a SmartTag

Pode ver as informações de software da SmartTag.

- 1 Inicie a aplicação **SmartThings** no seu dispositivo móvel.
- 2 Toque no cartão da sua SmartTag.
- 3 Toque em  $\rightarrow$  Informações.

# Apêndice

## Resolução de problemas

Antes de contactar o Centro de Assistência Samsung, tente as soluções seguintes. Algumas situações podem não se aplicar à sua SmartTag.

### A SmartTag não liga

- Quando a pilha estiver totalmente descarregada, o seu dispositivo não se irá ligar. Verifique o estado da pilha antes utilizar a SmartTag.
- A pilha poderá não estar inserida corretamente. Coloque novamente a pilha.
- Depois de limpar os terminais, experimente colocar novamente a pilha.

### A SmartTag bloqueia ou encontra um erro

Experimente as soluções que se seguem. Se o problema continuar, contacte um Centro de Assistência Samsung.

#### Reiniciar a SmartTag

Se a SmartTag continuar a bloquear ou a ficar lenta, remova a pilha e coloque-a novamente.

#### Forçar o reinício

Se a SmartTag estiver bloqueada e não responder, pode reiniciá-la.

Comece por retirar a pilha, abrindo a tampa do compartimento das pilhas. Após premir e libertar a tecla uma vez, coloque a pilha enquanto prime novamente a tecla e mantenha-a premida durante 5 segundos, até a SmartTag emitir um som.

Se a pilha não tiver sido corretamente reconhecida, a SmartTag emitirá um som imediatamente após colocar a pilha. Se isto acontecer, experimente novamente o método descrito acima.

## Outro dispositivo Bluetooth não consegue localizar a sua SmartTag

- Certifique-se de que o dispositivo ao qual se pretende ligar está pronto para ser lido ou para ser associado.
- A localização da SmartTag é baseada nos resultados do posicionamento GPS e Wi-Fi do dispositivo associado à SmartTag, e por vezes podem ocorrer erros devido ao ambiente ou a falhas no GPS. Certifique-se de que o dispositivo que pretende associar à sua SmartTag se encontra próximo.
- Reinicie à sua SmartTag e tente novamente.

Se as sugestões acima não resolveram o seu problema, contacte um Centro de Assistência Samsung.

### Não é possível encontrar a localização atual da sua SmartTag

Os sinais de GPS podem a ser obstruídos em alguns locais, como por exemplo em interiores. Nestes casos, altere as definições do dispositivo móvel associado à SmartTag para que utilize Wi-Fi ou uma rede móvel para encontrar a localização atual.

### Aparece um pequeno espaço à volta da parte exterior da SmartTag

- Este espaço é uma característica necessária e podem ocorrer movimentos ou vibrações mínimas em algumas partes.
- Ao longo do tempo, a fricção entre algumas partes pode causar uma ligeira expansão deste espaço.

#### Copyright

Copyright © 2021 Samsung Electronics Co., Ltd.

Este manual está protegido pelas leis internacionais de copyright.

Nenhuma parte deste manual pode ser reproduzida, traduzida ou transmitida de maneira alguma, nem por nenhum meio, eletrónico ou mecânico, incluindo fotocópia, gravação ou armazenada em armazenamento de informação ou sistema de obtenção.

#### **Marcas Registadas**

- SAMSUNG e o logótipo SAMSUNG são marcas registadas da Samsung Electronics Co., Ltd.
- Bluetooth<sup>®</sup> é uma marca registada da Bluetooth SIG, Inc. por todo o mundo.
- Wi-Fi<sup>®</sup>, Wi-Fi Protected Setup<sup>™</sup>, Wi-Fi Direct<sup>™</sup>, Wi-Fi CERTIFIED<sup>™</sup> e o logótipo Wi-Fi são marcas comerciais registadas da Wi-Fi Alliance.
- Todas as outras marcas registadas e copyrights são propriedade dos seus respetivos proprietários.